Vous avez téléchargé le logiciel l'installateur de LanceENTMip. Vous devez cliquer sur l'icône pour lancer l'installation (automatique) Pour l'installation acceptez tous les paramétrages du logiciel.

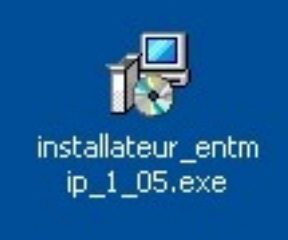

Enfin le dernier écran vous propose le lancement acceptez à nouveau.

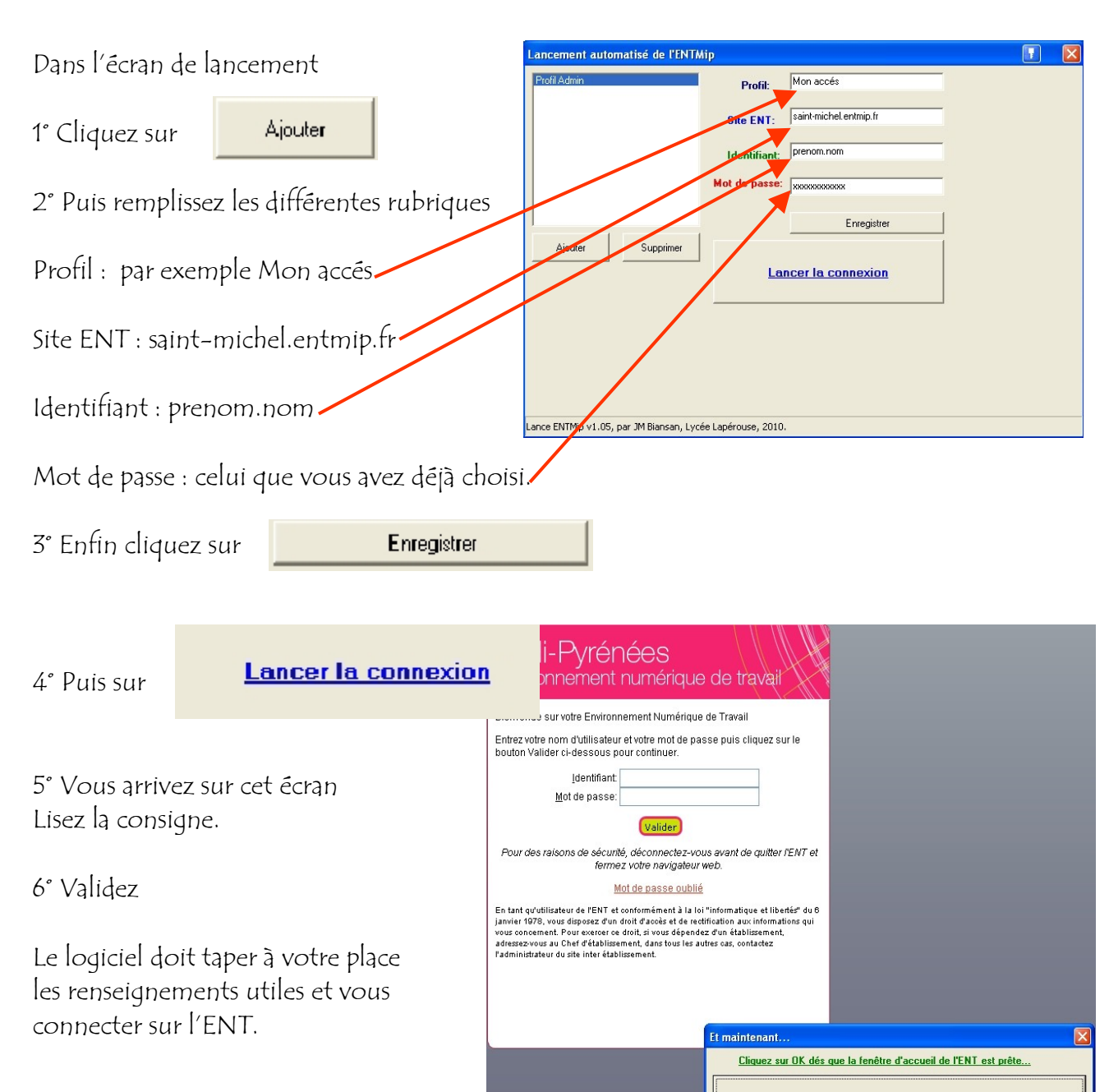

Les prochaines fois il suffit de cliquer sur l'icône, sur le bureau puis et enfin.

Lancer la connexion

El maintenant...

🗸 ок

Joël LAVTIER Administrateur et Animateur de l'ENT du Collège Saint-Michel